## **Booking a test**

- 1. Go to <u>https://www.gov.uk/get-coronavirus-test</u>
- 2. Scroll down and click on Start Now button

| > C ( | www.gov.uk/get-coronavirus-test                                                                                                    | x) 🔮 |
|-------|----------------------------------------------------------------------------------------------------|------|
|       | On days 1 to 7, you can get tested at a site or at home. If you're ordering a<br>home test kit on day 7, do it by 3pm.                                    |      |
|       | On day 8, you need to go to a test site - it's too late to order a home test kit                                                                          |      |
|       | Scotland and Wales                                                                                                    |      |
|       | You need to get the test done in the first 5 days of having symptoms.                                                                                     |      |
|       | On days 1 to 4, you can get tested at a site or at home. If you're ordering a<br>home test kit on day 4, do it by 3pm.                                    |      |
|       | On day 5, you need to go to a test site - it's too late to order a home test kit.                                                                         |      |
|       | Start now >                                                                                                    |      |
|       | Get help applying                                                                                                    |      |
|       | If no tests are available online, do not call helplines to get a test. No extra tests are available through the helplines.                                |      |
|       | If you have other problems using the online service, call:                                                                                                |      |
|       |                                                                                                    |      |
|       | <ul> <li>119 if you're in England, Wales or Northern Ireland</li> <li>0300 303 2713 if you're in Scotland</li> </ul>                                      |      |
|       | <ul> <li>119 if you're in England, Wales or Northern Ireland</li> <li>0300 303 2713 if you're in Scotland</li> <li>Lines are open 7am to 11pm.</li> </ul> |      |

- 3. Select No, none of these symptoms
- 4. Choose option for whether you are an essential worker
- 5. Choose No when asked if part of a trial or government pilot
- 6. Select "My Local Council or health protection team has asked me to get a test

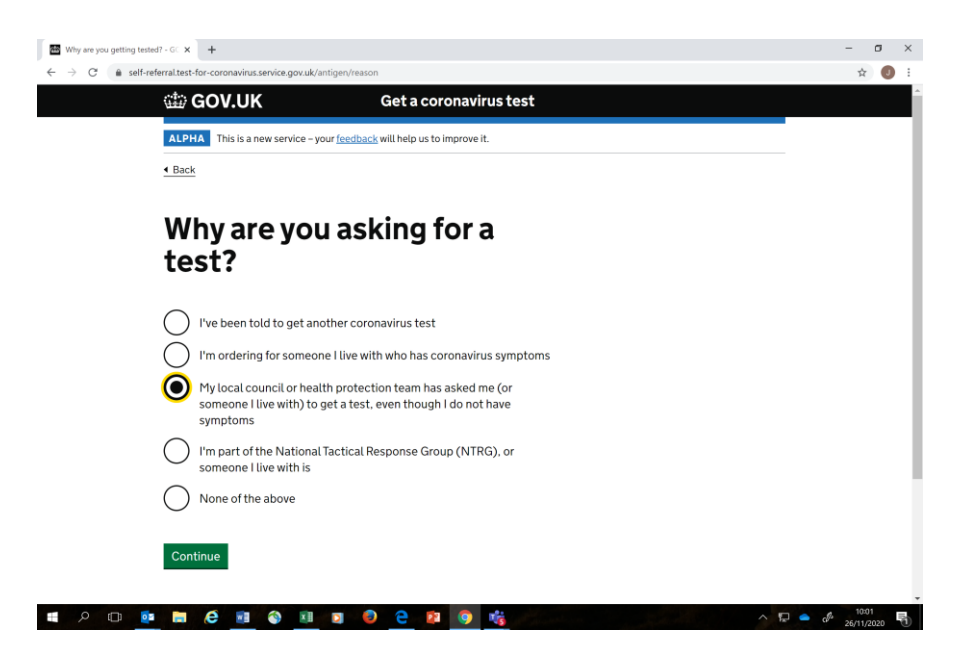

- 7. Complete all required personal details including post code
- 8. Enter postcode
- 9. Choose appropriate option on vehicle access

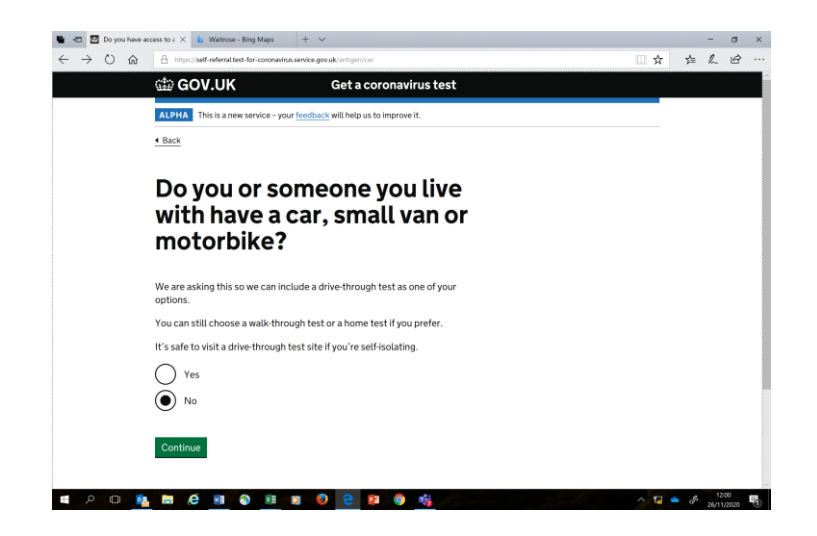

- 10. Click Confirm and Continue, check details and then Save and Continue
- 11. Complete ReCAPTCHA security check and click Save and Continue
- 12. Select required site from options presented

| How do you w      | unt to ge 🗶 🔥 Waltrose - Bing Maps 🛛 + 🗸                                                                                         |     | _  | -  | a   | > |
|-------------------|----------------------------------------------------------------------------------------------------|-----|----|----|-----|---|
| $\rightarrow$ O a | A https://test-for-coronavinus.service.gov.uk/register/turkCode=ER24QLXS7A/E7G3U                                                 | □ ☆ | 2= | h  | B   | • |
|                   | coronavirus test?                                                                                                    |     |    |    |     |   |
|                   | Based on your answers, these testing services are available to you.                                                              |     |    |    |     |   |
|                   | If no tests are available online, do not call helplines to get a test. You will not be able to get a test through the helplines. |     |    |    |     |   |
|                   | At a walk-through test site                                                                                                    |     |    |    |     |   |
|                   | <ul> <li>you need to book your test appointment as soon as possible</li> </ul>                                                   |     |    |    |     |   |
|                   | <ul> <li>you can walk or cycle to the site (do not go by public transport or taxi)</li> </ul>                                    |     |    |    |     |   |
|                   | <ul> <li>site staff will tell you if an assistant does the swab for you, or if you do it<br/>yourself</li> </ul>                 |     |    |    |     |   |
|                   | Your nearest test site by road is Dumbarton(B)-Mobile Unit                                                                       |     |    |    |     |   |
|                   | 16 Church Street                                                                                                    |     |    |    |     |   |
|                   | Dumbarton                                                                                                    |     |    |    |     |   |
|                   | GB2 1QL                                                                                                    |     |    |    |     |   |
|                   | 149 appointments available.                                                                                                    |     |    |    |     |   |
|                   | Home testing                                                                                                    |     |    |    |     |   |
|                   | vou can get a test kit for vourself and up to 3 other people vou live with                                                       |     |    |    |     |   |
|                   | <ul> <li>it is posted to your home and should arrive the day after you order it</li> </ul>                                       |     |    |    |     |   |
|                   | <ul> <li>it's important that you return your test as soon as possible after doing it</li> </ul>                                  |     |    |    |     |   |
|                   |                                                                                                    |     |    |    |     |   |
|                   |                                                                                                    |     |    | 12 | :02 |   |

- 13. Complete all other required details and choose site and preferred time slot
- 14. Click Save and Continue to confirm appointment
- 15. Confirmation will be sent with a QR code which will be scanned on arrival at test site.